# ESPEN LLLアカウント取得方法

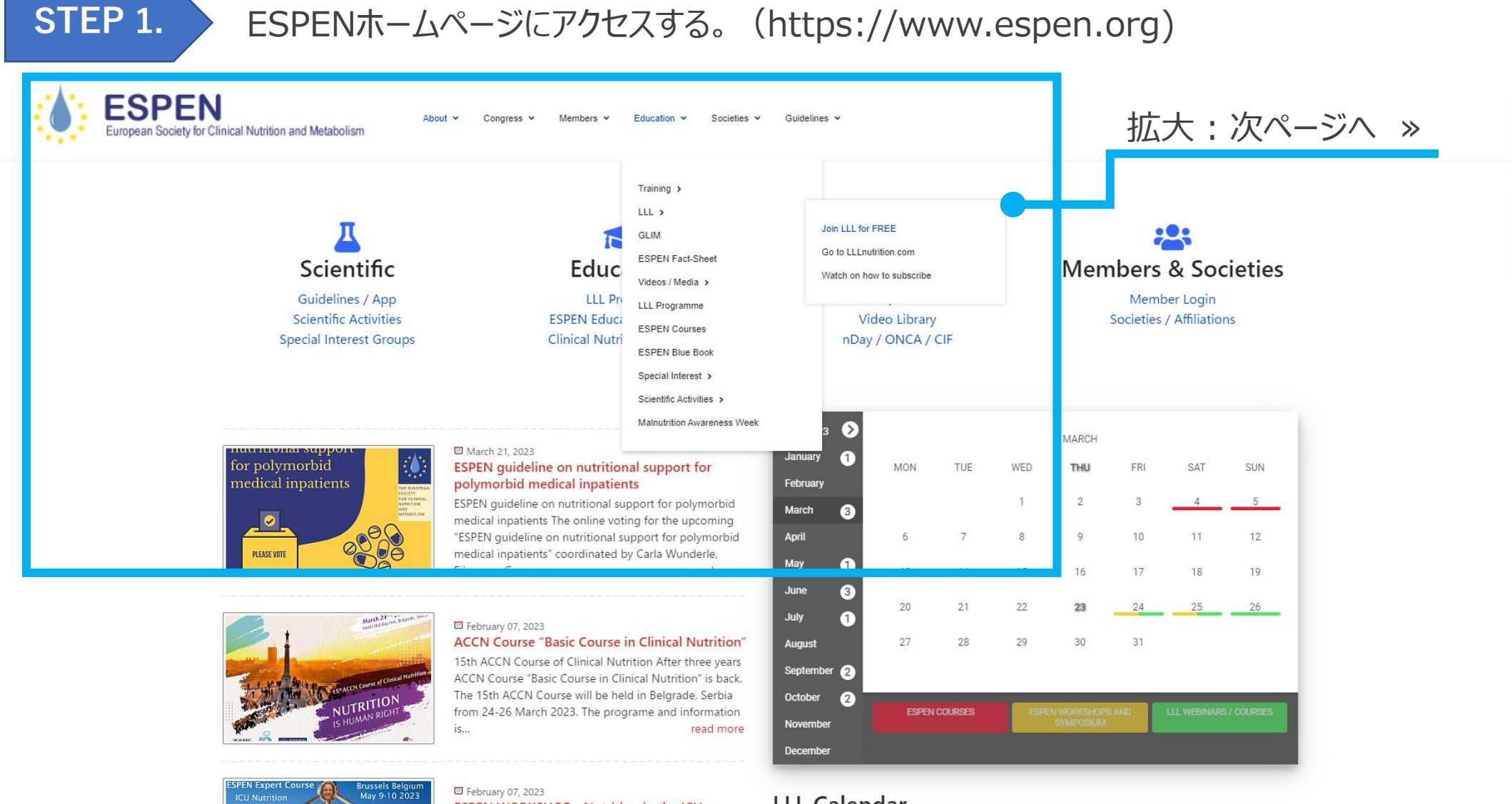

ESPEN WORKSHOP - Nutrition in the ICU:

LLL Calendar

STEP 2.

### ① Education » ② LLL » ③ Join LLL for FREE をクリック

**ESPEN** About v Congress v Members Education ~ Societies v Guidelines V European Society for Clinical Nutrition and Metabolism Training > 3 LLL > Join LLL for FREE GLIM Go to LLLnutrition.com ESPEN Fact-Sheet Scientific Educ Watch on how to subscribe Videos / Media > Guidelines / App LLL Pri LLL Programme Scientific Activities ESPEN Educa Video Library ESPEN Courses Special Interest Groups Clinical Nutri nDay / ONCA / CIF ESPEN Blue Book Special Interest > Scientific Activities > Malnutrition Awareness Week  $\odot$ папнона заррон March 21, 2023 January (1). for polymorbid ESPEN guideline on nutritional support for MON TUE WED medical inpatients polymorbid medical inpatients February

【拡大図】

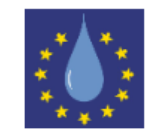

Free

#### ITEM

#### LLL Life Long Learning Programme If you signed-up with ESPEN / LLL before or an ESPEN block member current or in the past, don't subscribe to this plan. Log in here with your existing credentials. Please note that for the username you cannot use Cap letters, only small letters e.g. mariazandler Fill in all the fields with the asterik (\*). IMPORTANT! To activate your account after the registration, you have to confirm it from the email sent to your provided email address. Check your SPAM folder in case you cannot find it. By signing-up you accept cookies and privacy policy. LLL support: Illhelpdesk@espen.org Amount Payable € 0.00 STEP 3. 「Register Now」をクリック

| L | OGIN      | Don't have an account ye | ? Register Now |  |
|---|-----------|--------------------------|----------------|--|
|   | username  |                          |                |  |
|   | Decouverd |                          |                |  |
|   | Passworu  |                          |                |  |

#### LLLアカウント登録の注意事項!

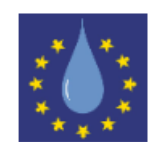

#### ● Usernameは小文字のみ

(大文字や数字・シンボル、スペースは使用しない) アスタリスク(\*)の項目はすべて入力する

## ●登録したネールアドレスにメールが届くので、 必ず確認してください。 送られたメールのリンクで確定をするまでは

登録が完了されません。

●メールが届かない場合は、迷惑メールフォルダ等 も確認してください。

#### ITEM

#### LLL Life Long Learning Programme

If you signed-up with ESPEN / LLL before or an ESPEN block member current or in the past, don't subscribe to this plan. Log in here with your existing credentials.

Please note that for the **username** you cannot use Cap letters, only <u>small letters</u> e.g. mariazandler

Fill in all the fields with the asterik (\*).

IMPORTANT! To activate your account after the registration, you have to confirm it from the email sent to your provided email address. Check your SPAM folder in case you cannot find it.

By signing-up you accept cookies and privacy policy. LLL support: <u>IIIhelpdesk@espen.org</u>

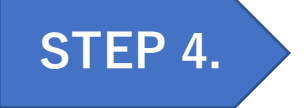

### 「Register for a New Account Today」 クリック

CREATE YOUR ACCOUNT

Already have an account? Login

Before you are able to purchase, we require that you register an account with us first. Please click on the button below to sign-up for a new account

A Register for a New Account Today

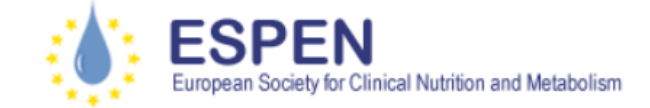

About V Congress V Members V Education V Societies V Guidelines V

# STEP 5.

# (\*)項目をすべて入力する >> ① [I'm not a robot]にチェック >> ② に

### [I'm not a robot]にチェック » ② にチェック » ③ 【Next】をクリック

| Register First name * | 例(名): Taro<br>例(姓): NISHINOMIYA<br>ユーザーネーム: 必ず小文字で作成する。大文字・シンボル・スペース使用不可! |
|-----------------------|---------------------------------------------------------------------------|
| First name *          | 例(名): Taro<br>例(姓): NISHINOMIYA<br>ユーザーネーム: 必ず小文字で作成する。大文字・シンボル・スペース使用不可! |
| Last name *           | 例(姓): NISHINOMIYA<br>ユーザーネーム: 必ず小文字で作成する。大文字・シンボル・スペース使用不可!               |
| Username *            | ユーザーネーム:必ず小文字で作成する。大文字・シンボル・スペース使用不可!                                     |
|                       |                                                                           |
| Email *               |                                                                           |
| Password *            |                                                                           |
| Verify password *     |                                                                           |
| 1                     | I'm not a robot                                                           |
| Fie                   | elds marked with an asterisk (*) are required.                            |
|                       | Next                                                                      |
| (2)                   | I agree to consent to ESPEN collecting my details.                        |

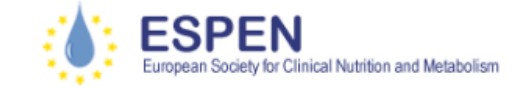

## STEP 6.

## アスタリスク(\*)の項目をすべて入力する

| lember Inform | ation               |                      |
|---------------|---------------------|----------------------|
| irthdate      |                     |                      |
|               | Hide Year           |                      |
| itle *        |                     | Ψ                    |
| ategory *     | Select Below        | •                    |
| irst Name *   | Taro                |                      |
|               | Max: 100 characters | Characters typed: 4  |
| country *     | Select Below        | ¥                    |
| ast Name *    | NISHINOMIYA         |                      |
|               | Max: 100 characters | Characters typed: 11 |
| obile phone   |                     |                      |
|               | Max: 20 characters  | Characters typed: 0  |
| and phone *   |                     |                      |
|               | Max: 20 characters  | Characters typed: 0  |

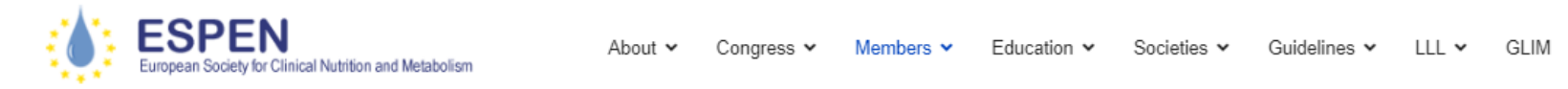

|                    | 1 47                    |                                                     | 50         |
|--------------------|-------------------------|-----------------------------------------------------|------------|
|                    |                         |                                                     |            |
|                    | Address line 1 *        |                                                     | <u>-19</u> |
|                    |                         |                                                     |            |
|                    |                         |                                                     |            |
|                    | City *                  |                                                     | <u>97</u>  |
|                    |                         | Max: 100 characters Characters typed: 0             |            |
|                    | State / County          |                                                     | <u></u>    |
|                    | Destal Carla (710) *    |                                                     |            |
|                    | Postal Code (ZIP)       |                                                     | <u>50</u>  |
|                    | Nationality *           |                                                     | ۲          |
|                    |                         |                                                     |            |
|                    | Professional Activities | Anaesthesiology                                     | <u>19</u>  |
|                    |                         | Biochemistry (Research)                             |            |
|                    |                         | Biology<br>Biology (Cell)                           |            |
| STEP 7.            |                         |                                                     |            |
|                    | Scientific Interests    | Carbohydrate metabolism                             | <u></u>    |
|                    |                         | Critical illness<br>Fatty acid and lipid metabolism |            |
| すべて人力したら Register」 | をクリック                   | Hormones growth factor                              |            |
|                    | Languages               |                                                     |            |
|                    |                         | Albanian<br>Arabic                                  | 2          |
|                    |                         | Bulgarian                                           |            |
|                    |                         |                                                     |            |
|                    | _                       | Fields marked with an asterisk (*) are required.    |            |
|                    |                         | Register                                            |            |
|                    |                         |                                                     |            |

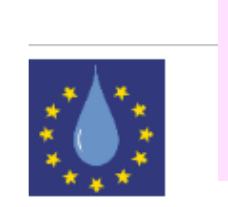

### 入力が終わったら、この画面に戻ってきます。 <mark>登録したメールアドレス宛に確認メールが届く</mark>ので、リンクに従って必ず確定してください。 メールが届かないときは迷惑メールフォルダなどを確認してください。

#### ITEM

LLL Life Long Learning Programme

If you signed-up with ESPEN / LLL before or an ESPEN block member current or in the past, don't subscribe to this plan. Log in here with your existing credentials.

Please note that for the username you cannot use Cap letters, only small letters e.g. mariazandler

Fill in all the fields with the asterik (\*).

IMPORTANT! To activate your account after the registration, you have to confirm it from the email sent to your provided email address. Check your SPAM folder in case you cannot find it.

By signing-up you accept cookies and privacy policy. LLL support: Illhelpdesk@espen.org

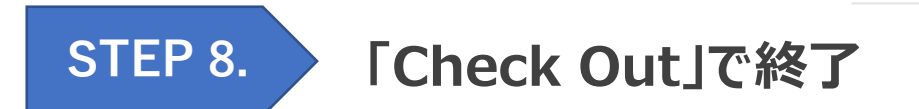

Amount Payable

€ 0.00

Free

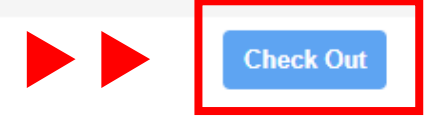

← Cancel and return